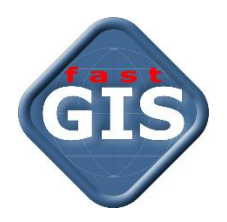

# **fastGIS** Instrukcja aktualizacji systemu

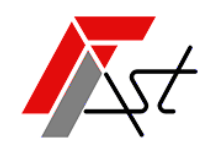

FAST M.J. Orszańscy sp.j. 91-174 Łódź ul. Romanowska 55F pasaż, lok.12. Os. Zielony Romanów (bloki)

Sprzedażtel. +48 693 901 183Wsparcie technicznetel. +48 42 613 37 60

# Spis treści

| Ws | stęp. |                                                           | . 2 |
|----|-------|-----------------------------------------------------------|-----|
|    | 1.    | Wymagania dla aktualizacji systemu fastGIS                | . 2 |
|    | 2.    | Zabezpieczenie danych fastGIS.                            | . 2 |
| Ak | tuali | zacja systemu fastGIS                                     | . 2 |
|    | 1.    | Aktualizacja programu fastGIS na stacji roboczej          | . 2 |
|    | 2.    | Plik ustawień konfiguracyjnych programu fastGIS           | . 5 |
|    | 3.    | Plik ustawień konfiguracyjnych programu fastAdministrator | . 5 |
|    | 4.    | Aktualizacja bazy danych fastGIS                          | . 5 |

## Wstęp

### 1. Wymagania dla aktualizacji systemu fastGIS

Aktualizacja systemu fastGIS przysługuje *Użytkownikom*, którzy mają *wykupioną i aktywną asystę techniczną* w dniu aktualizacji oraz *Użytkownikom*, którzy *wykupili jednorazową aktualizację*.

**Program fastGIS od wersji 12** wykorzystuje w niektórych funkcjonalnościach mechanizmy bazy danych dostępne dopiero od wersji **Oracle Database 12c**. Dla instalacji opartych o **Oracle Database 11g** program będzie działał prawidłowo jednak *nie będą dostępne funkcje diagramów oraz automatycznego uzupełniania* **przebiegu kabla na podstawie mapy.** 

W związku z powyższym *rekomendowana jest aktualizacja bazy danych Oracle do wersji co najmniej 12c*, a w przypadku instalacji opartych o *Oracle Database Express Edition 11g* aktualizacja do *Oracle Database 18c Express Edition*.

*fastGIS* od wersji 12 jest *aplikacją 64 bitową* i wymaga 64 bitowego systemu operacyjnego Windows. *Aplikacja nie będzie działać w 32-bitowym systemie operacyjnym.* 

### 2. Zabezpieczenie danych fastGIS.

Przed przystąpieniem do aktualizacji systemu, *należy wykonać kopię zapasową bazy danych*. Metoda utworzenia kopii zapasowej bazy danych została opisana w instrukcji <u>Archiwizacja danych systemu fastGIS</u>.

## Aktualizacja systemu fastGIS

### 1. Aktualizacja programu fastGIS na stacji roboczej

Po uruchomieniu programu *fastGIS\_Setup\_<wersja programu>.exe* pojawi się okno z informacją o aktualizacji programu *fastGIS*. Po zapoznaniu się z informacjami wyświetlonymi w oknie rozpoczynamy aktualizację wybierając przycisk *Dalej* lub przerywamy aktualizację wybierając przycisk *Anuluj*.

| Ins       | talacja - fastGIS (wersja 14.1.0.75)                                                                                                | -           |         | ×   |
|-----------|----------------------------------------------------------------------------------------------------|-------------|---------|-----|
| Infc<br>P | <b>vrmacja</b><br>Irzed kontynuacją należy zapoznać się z poniższą informacją.                                                      |             |         | iis |
| ĸ         | iedy będziesz gotowy do instalacji, kliknij przycisk Dalej.                                                                         |             |         |     |
|           | fastGIS v14.1.0.75 - klient dla stacji roboczej. Po instalacji konieczne jest skonfigurowar<br>bazy danych.                         | nie połacze | enia do | ]   |
|           | Fast-Software<br>JI. Romanowska 55F/12, 91-174 Łódź<br>tel H49 42 133 7 60<br>e-mail: support@fastgis.eu<br>https://www.fastgis.com |             |         |     |
|           | Da                                                                                                    | lei         | Anu     | ui  |
|           |                                                                                                    |             |         |     |

Wybieramy folder, w którym jest zainstalowany program *fastGIS* i przechodzimy do kolejnego kroku wybierając przycisk *Dalej*.

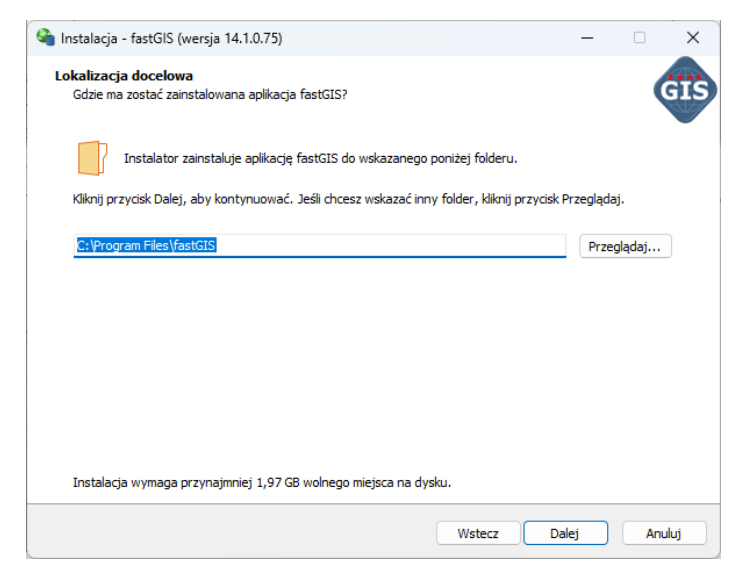

Wybieramy odpowiednią wersję **Oracle Instant Client** zgodną z wersją bazy danych Oracle i przechodzimy do kolejnego kroku wybierając przycisk **Dalej.** 

| 🍓 Instalacja - fastGl                        | S (wersja 14.1.0.75)        |                                                                                                    |                      | -      |      | ×   |
|----------------------------------------------|-----------------------------|----------------------------------------------------------------------------------------------------|----------------------|--------|------|-----|
| <b>Wybór klienta Ora</b><br>Wybierz wersję k | <b>acle</b><br>lienta Orade |                                                                                                    |                      |        |      | iis |
| Wybierz wers                                 | ję Oracle Instant Clier     | nt która ma zostać z                                                                                                    | ainstalowana:        |        |      |     |
| 19.11.0.0.0                                  | (Windows 8.1, 10, W         | indows Server 2012                                                                                                    | , 2016, 2019 R2 x64) | $\sim$ |      |     |
| Note: Wersja<br>danych Oracle                | Oracle Instant Client       | rsja 14.1.0.75) – – ×<br>Orade<br>de Instant Client która ma zostać zainstalowana:<br>ows 8.1, 10, Windows Server 2012, 2016, 2019 R2 x64) ×<br>E Instant Client powinna odpowiadać wersji zainstalowanej bazy<br>Wstecz Dalej Anuluj |                      |        |      |     |
|                                              |                             |                                                                                                    |                      |        |      |     |
|                                              |                             |                                                                                                    |                      |        |      |     |
|                                              |                             |                                                                                                    |                      |        |      |     |
|                                              |                             |                                                                                                    |                      |        |      |     |
|                                              |                             |                                                                                                    |                      |        |      |     |
|                                              |                             |                                                                                                    |                      |        |      |     |
|                                              |                             |                                                                                                    |                      |        |      |     |
|                                              |                             |                                                                                                    |                      |        |      |     |
|                                              |                             |                                                                                                    |                      |        |      |     |
|                                              |                             |                                                                                                    |                      |        |      |     |
|                                              |                             |                                                                                                    | Wstecz               | Dalej  | Anul | uj  |
|                                              |                             |                                                                                                    |                      |        |      | ·   |

Wybieramy dodatkowe czynności, które ma wykonać instalator i przechodzimy do kolejnego kroku wybierając przycisk **Dalej.** 

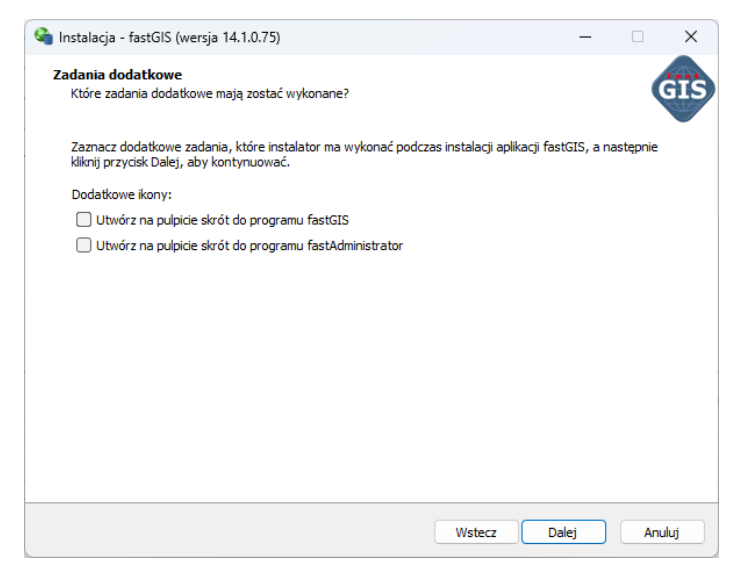

Program jest już gotowy do przeprowadzenia aktualizacji. Wybranie przycisku *Instaluj* rozpocznie proces aktualizacji programu *fastGIS*.

| 🇠 Instalacja - fastGIS (wersja 14.1.0.75) —                                                                               |             | ×     |
|----------------------------------------------------------------------------------------------------|-------------|-------|
| Gotowy do rozpoczęcia instalacji<br>Instalator jest już gotowy do rozpoczęcia instalacji aplikacji fastGIS na komputerze. | (           | ĠĪŚ   |
| Kliknij przycisk Instaluj, aby rozpocząć instalację lub Wstecz, jeśli chcesz przejrzeć lub zmienić u                      | ustawienia. |       |
| Lokalizacja docelowa:<br>C: \Program Files \fastGIS                                                                       |             | •     |
| 4                                                                                                    |             | Ŧ     |
| Wstecz Instaluj                                                                                                    | Ar          | nuluj |

Gdy pojawi się informacja o zakończonej aktualizacji programu *fastGIS* zamykamy okno wybierając przycisk *Zakończ.* 

| 🗳 Instalacja - fastGIS (wersja 14.1.0. | 75) — 🗆 🗙                                                                                                    |
|----------------------------------------|----------------------------------------------------------------------------------------------------|
|                                        | Zakończono instalację aplikacji fastGIS                                                                                                    |
| (ION)                                  | Instalator zakończył instalację aplikacji fastGIS na komputerze. Aplikacja<br>może być uruchomiona poprzez użycie zainstalowanych skrótów.<br>Kilicnij przycisk Zakończ, aby zakończyć instalację. |
|                                        | Zakończ                                                                                                    |

## 2. Plik ustawień konfiguracyjnych programu fastGIS

W systemie Windows może być wiele kont użytkowników. Każde konto ma folder *AppData* z własną zawartością. Program *fastGIS* przechowuje ustawienia konfiguracyjne w osobnych plikach dla każdego konta użytkownika systemu Windows. Pliki konfiguracyjne programu *fastGIS* znajdują się w pliku *fastGIS.ini* w katalogu C:\Users\<nazwa użytkownika>\AppData\Local\FastGIS\

### 3. Plik ustawień konfiguracyjnych programu fastAdministrator

Po aktualizacji programu *fastGIS* z wersji 10 lub wcześniejszej należy ręcznie zaktualizować ustawienia w pliku *fastAdministrator.ini*. W tym celu należy otworzyć plik *fastAdministrator.ini* w edytorze tekstu np. *notepad.exe* i zmienić wpis *OracleClient* na *OracleClient32*.

### 4. Aktualizacja bazy danych fastGIS

W celu przeprowadzenia aktualizacji bazy danych uruchamiamy na jednym stanowisku roboczym program *fastAdministrator*. Na pozostałych stacjach roboczych programy takie jak *fastAdministrator, fastGIS* i inne programy będące częścią systemu *fastGIS* muszą być wyłączone a użytkownicy odłączeni od bazy danych.

Następnie w programie fastAdministrator wybieramy w sekcji *Administracja* pozycję w drzewku o nazwie *Aktualizacja*. Po prawej stronie okna zostanie wyświetlona informacja o dostępnej aktualizacji.

W celu rozpoczęcia aktualizacji należy wybrać przycisk Aktualizuj system.

#### Instrukcja aktualizacji systemu

| ministrator<br>m Narzedzia Okna                                                                                     |                         |            |                 |                    |                           |                        |              | - 0 |
|----------------------------------------------------------------------------------------------------|-------------------------|------------|-----------------|--------------------|---------------------------|------------------------|--------------|-----|
| istracja                                                                                                    | Aktualizacja baz danych |            |                 |                    |                           |                        |              |     |
| J Ustawienia                                                                                                    | Baza danych             | / Typ bazy | Aktualna wersia | Wersia uaktualnien | 1                         |                        |              |     |
| ] Licencje                                                                                                    | DB                      | Oracle     | 5.77            | 5.77               | Nazwa TNS:                | o18-demo               |              |     |
| Ustawienia<br>Licencia<br>Astudiaccia<br>Astudiaccia<br>Postowy<br>Poliki konfigaecojne (Hd)<br>Uprownenia<br>Senja | DB_SYSTEM               | Oracle     | 3.96            | 3.96               |                           |                        |              |     |
|                                                                                                    | PST - projekt           | Oracle     | 14.00           | 14.10              | Użytkownik Oracle i hasło | - baza paszportyzacji: |              |     |
|                                                                                                    | System                  | Oracle     | 1.24            | 1.24               | PST_1410                  | autoria.               | Skrypt SQL   |     |
|                                                                                                    | fastGIS                 | Oracle     | 1.75            | 1.75               | Użytkownik Oracle i hasło | - baza systemowa pas   | zportyzacji: |     |
|                                                                                                    |                         |            |                 |                    | PST 1410 SYSTE            | aaa                    | Skrvnt SQL   |     |
|                                                                                                    |                         |            |                 |                    |                           |                        | onyprove     |     |
|                                                                                                    |                         |            |                 |                    | Aktualizu                 | uj system              |              |     |
|                                                                                                    |                         |            |                 |                    | Wczyt                     | aj XML                 |              |     |
|                                                                                                    |                         |            |                 |                    | Kompresui pliki XM        | d w bazie darwch       |              |     |
|                                                                                                    |                         |            |                 |                    |                           |                        |              |     |
|                                                                                                    |                         |            |                 |                    |                           |                        |              |     |
|                                                                                                    | Zapisz wynik do pliku   |            |                 |                    |                           |                        |              |     |

Po zatwierdzeniu aktualizacji rozpocznie się właściwy proces aktualizacji bazy danych.

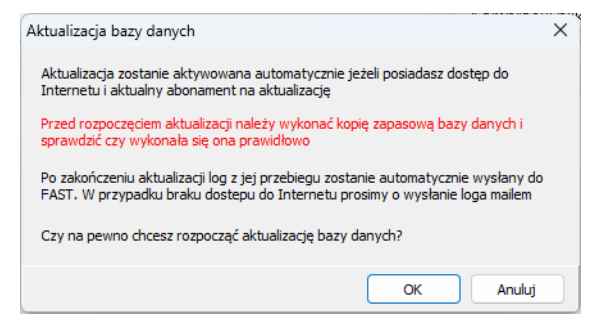

W pierwszej kolejności zostaną sprawdzone uprawnienia, które muszą mieć użytkownicy bazodanowi. Jeżeli użytkownik bazodanowy nie ma wymaganego uprawnienia w wierszu sprawdzanego uprawnienia pojawi się czerwona grafika dwóch przekreślonych linii.

| Aktualizad | ja                        | × |
|------------|---------------------------|---|
| 0          | Brak wymaganych uprawnień |   |
|            | ОК                        |   |

Aby przejść do kolejnego kroku należy nadać użytkownikom wszystkie wymagane uprawnienia. Wpisz właściwe hasło dla użytkownika *SYS* w miejscu zaznaczonym na obrazku czarną ramką i wybierz przycisk *Przydziel uprawnienia*.

#### Instrukcja aktualizacji systemu

| am Narzedzia Okna                                                                                                    |                           |                   |                                              |                    |                           |                                          |             |                      |                    |    |
|----------------------------------------------------------------------------------------------------|---------------------------|-------------------|----------------------------------------------|--------------------|---------------------------|------------------------------------------|-------------|----------------------|--------------------|----|
| inistracja                                                                                                    | Aktualizacja baz danych   |                   |                                              |                    |                           |                                          |             |                      |                    | _  |
| 🛄 Ustawienia                                                                                                    | Baza danvch               | / Typ bazy        | Aktualna wersia                              | Wersia uaktualnien |                           |                                          |             |                      |                    |    |
| dministrator<br>Im Nazędzie Okne<br>Isławienia<br>Usławienia<br>Pałsky<br>Korpodzy<br>Płki konfigracycje (M)<br>Upzawienia<br>Senja | DB                        | Oracle            | 5.77                                         | 5.77               | Nazwa TNS:                | o18-demo                                 |             |                      |                    |    |
| Aktualizacja<br>Pakietu                                                                                                    | DB_SYSTEM                 | Oracle            | 3.96                                         | 3.96               |                           |                                          |             |                      |                    |    |
| Komputery                                                                                                    | PST - projekt             | Oracle            | 14.00                                        | 14.10              | Użytkownik Oracle i hasło | <ul> <li>baza paszportyzacji:</li> </ul> |             |                      |                    |    |
| Pliki konfiguracyjne (fkf)                                                                                                    | System                    | Oracle            | 1.24                                         | 1.24               | PST_1410                  | Julia.                                   | Skrypt SC   | 2L                   |                    |    |
| Uprawnienia<br>Senia                                                                                                    | fastGIS                   | Oracle            | 1.75                                         | 1.75               | Użytkownik Oracle i hasło | - baza systemowa pasz                    | portyzacji: |                      |                    |    |
| a pesia                                                                                                    |                           |                   |                                              |                    | PST_1410_SYSTE            |                                          | Skrypt SC   | )L                   |                    |    |
|                                                                                                    |                           |                   |                                              |                    |                           |                                          |             |                      |                    |    |
|                                                                                                    |                           |                   |                                              |                    | Aktualizu                 | j system                                 |             |                      |                    |    |
|                                                                                                    |                           |                   |                                              |                    | Wczvt                     | ai XML                                   |             |                      |                    |    |
|                                                                                                    |                           |                   |                                              |                    | Kompresui pliki XA        | /<br>I w bazie danvch                    |             |                      |                    |    |
|                                                                                                    |                           |                   |                                              |                    | (internet) (internet)     |                                          |             |                      |                    |    |
|                                                                                                    | Hasło na uzytkownika SYS: | Przydziel         | uprawienia                                   |                    |                           |                                          |             | Sprawdź uprawnienia  | Zapisz uprawnienia | do |
|                                                                                                    | Użytkownik                | 💌 Wymagane uprawn | enie                                         |                    |                           |                                          | <b>▼</b> 5  | prawdzenie uprawnień |                    |    |
|                                                                                                    | PST_1410                  | GRANT CREATE TYPE | TO PST_1410                                  |                    |                           |                                          |             |                      | <b>V</b>           |    |
|                                                                                                    | PST_1410                  | GRANT SELECT ON V | \$SESSION TO PST_1410                        |                    |                           |                                          |             |                      | ×                  |    |
|                                                                                                    | PST_1410                  | GRANT EXECUTE ON  | GRANT EXECUTE ON SYS.DBMS_CRYPTO TO PST_1410 |                    |                           |                                          |             |                      |                    |    |
|                                                                                                    | PST_1410                  | GRANT EXECUTE ON  | DBMS_PIPE TO PST_1410                        |                    |                           |                                          |             |                      | ×                  |    |
|                                                                                                    | PST_1410                  | GRANT CREATE ANY  | SRANT CREATE ANY CONTEXT TO PST_1410         |                    |                           |                                          |             |                      | ×                  |    |
|                                                                                                    | PST_1410                  | GRANT ADMINISTER  | DATABASE TRIGGER TO F                        | PST_1410           |                           |                                          |             |                      | ×                  |    |
|                                                                                                    | PST_1410_SYSTEM           | GRANT CONNECT TO  | D PST_1410_SYSTEM                            |                    |                           |                                          |             |                      | ×                  |    |
|                                                                                                    | PST_1410_SYSTEM           | GRANT CREATE TAB  | E TO PST_1410_SYSTEM                         |                    |                           |                                          |             |                      | ×                  |    |
|                                                                                                    | PST_1410_SYSTEM           | GRANT CREATE TRIC | GER TO PST_1410_SYSTEM                       | M                  |                           |                                          |             |                      | ×                  |    |
|                                                                                                    | PST_1410_SYSTEM           | GRANT CREATE SEQ  | JENCE TO PST_1410_SYST                       | EM                 |                           |                                          |             |                      | ×                  |    |
|                                                                                                    | PST_1410_SYSTEM           | GRANT CREATE PRO  | CEDURE TO PST_1410_SYS                       | STEM               |                           |                                          |             |                      | ×                  |    |
|                                                                                                    | PST_1410_SYSTEM           | GRANT CREATE SYN  | DNYM TO PST_1410_SYSTE                       | EM                 |                           |                                          |             |                      | ×                  |    |
|                                                                                                    | PST_1410_SYSTEM           | GRANT CREATE VIEV | V TO PST_1410_SYSTEM                         |                    |                           |                                          |             |                      | ×                  |    |
|                                                                                                    | PST_1410_SYSTEM           | GRANT CREATE TYPE | TO PST_1410_SYSTEM                           |                    |                           |                                          |             |                      | ×                  |    |
|                                                                                                    | PST_1410_SYSTEM           | GRANT SELECT ON V | SSESSION TO PST_1410                         | SYSTEM             |                           |                                          |             |                      | ×                  |    |
|                                                                                                    | PST_1410_SYSTEM           | GRANT EXECUTE ON  | SYS.DBMS_CRYPTO TO P                         | ST_1410_SYSTEM     |                           |                                          |             |                      | ×                  |    |
|                                                                                                    | PST_1410_SYSTEM           | GRANT EXECUTE ON  | SYS.DBMS_ALERT TO PST                        | _1410_SYSTEM       |                           |                                          |             |                      | <b>v</b>           |    |
|                                                                                                    | PST_1410_SYSTEM           | GRANT CHANGE NO   | TIFICATION TO PST_1410                       | SYSTEM             |                           |                                          |             |                      | ×                  |    |
|                                                                                                    | PST_1410_SYSTEM           | GRANT EXECUTE ON  | DBMS_PIPE TO PST_1410                        | SYSTEM             |                           |                                          |             |                      | <b>v</b>           |    |
|                                                                                                    |                           |                   |                                              |                    |                           |                                          |             |                      | *                  |    |

| Hasło na uzytkownika SYS: | Przydziel uprawienia |
|---------------------------|----------------------|
|---------------------------|----------------------|

Jeżeli wszystkie wymagane uprawnienia będą ustawione wówczas aktualizacja zostanie aktywowana automatycznie.

W przypadku **braku** dostępu do Internetu lub innych problemów zostanie wyświetlone okno, w którym zostaniemy poproszeni o plik aktywacyjny zgodny z wygenerowanym na ekranie numerem.

| Aktywacja aktualizacji |                       |                         |                   | ×      |
|------------------------|-----------------------|-------------------------|-------------------|--------|
| Kod fastGIS            |                       |                         |                   |        |
| 3A7B73617A54184A36     | 54B4A4B2D57323F56294E | 32827224E4E38243D576806 | E50284E737F546E67 |        |
| Aktywuj online         | Aktywuj e-mailem      | Wczytaj plik aktywacji  |                   | Anuluj |

Numer ten należy skopiować do schowka i wysłać na adres <u>support@fastgis.eu</u> z informacją o wersji, do której ma nastąpić aktualizacja. Jeśli opcja **Aktywuj online** jest dostępna można wówczas dokonać aktywacji automatycznie.

Po otrzymaniu zwrotnie pliku aktywacyjnego należy go wczytać przyciskiem *Wczytaj plik aktywacji* co rozpocznie właściwy proces aktualizacji bazy danych.

W trakcie działania procesu aktualizacji na ekranie wyświetlane są komunikaty z postępu aktualizacji.

#### Instrukcja aktualizacji systemu

| Administrator<br>gram Narzędzia Okna                                                                                                    |                                            |                                            |                                       |                                  |                           |                                                                                                    |              | - |  |
|----------------------------------------------------------------------------------------------------|--------------------------------------------|--------------------------------------------|---------------------------------------|----------------------------------|---------------------------|----------------------------------------------------------------------------------------------------|--------------|---|--|
| ninistracja                                                                                                    | Aktualizacja baz danych                    |                                            |                                       |                                  |                           |                                                                                                    |              |   |  |
| - 🛄 Ustawienia                                                                                                    | Baza danych                                | <ul> <li>Typ bazy</li> </ul>               | Aktualna wersja                       | Wersja uaktualnien               | ]                         |                                                                                                    |              |   |  |
| Licencje                                                                                                    | DB                                         | Oracle                                     | 5.77                                  | 5.77                             | Nazwa TNS:                | o18-demo                                                                                                    |              |   |  |
| Pakiety                                                                                                    | DB_SYSTEM                                  | Oracle                                     | 3.96                                  | 3.96                             |                           |                                                                                                    |              |   |  |
| C Komputery                                                                                                    | PST - projekt                              | Oracle                                     | 14.10                                 | 14.10                            | Uzytkownik Uracie i nasło | <ul> <li>baza paszportyzacji:</li> </ul>                                                                                                    |              |   |  |
| dministecja<br>Ulavienia<br>Licencja<br>Policky<br>Policky<br>Polic | System                                     | Oracle                                     | 1.24                                  | 1.24                             | PS1_1410                  | and the second second s | Skrypt SQL   |   |  |
| - Uprawnienia<br>- Sesia                                                                                                    | fastGIS                                    | Oracle                                     | 1.75                                  | 1.75                             | Użytkownik Oracle i hasło | - baza systemowa pasa                                                                                                    | zportyzacji: |   |  |
| _ 0000                                                                                                    |                                            |                                            |                                       |                                  | PST_1410_SYSTE            | ***                                                                                                    | Skrypt SQL   |   |  |
|                                                                                                    |                                            |                                            |                                       |                                  | Aktualiz                  | uj system                                                                                                    |              |   |  |
|                                                                                                    |                                            |                                            |                                       |                                  | West                      | ai XMI                                                                                                    |              |   |  |
|                                                                                                    |                                            |                                            |                                       |                                  | Komproqui pliki M         | d uchonia domunk                                                                                                    |              |   |  |
|                                                                                                    |                                            |                                            |                                       |                                  | Kompresuj pliki Ar        | vic w bazie uditych                                                                                                    |              |   |  |
|                                                                                                    | Postęp aktualizacji                        |                                            |                                       |                                  |                           |                                                                                                    |              |   |  |
|                                                                                                    | Aktualizacja zakończon                     | a.                                         |                                       |                                  |                           |                                                                                                    |              |   |  |
|                                                                                                    | 2024-01-12 09:20:15                        | PORZĄDKOWANIE STRUP                        | <br>(TUR                              |                                  |                           |                                                                                                    |              |   |  |
|                                                                                                    | 2024-01-12 09:20:16                        | REKOMPLIACJA PST_14                        | 10                                    |                                  |                           |                                                                                                    |              |   |  |
|                                                                                                    | 2024-01-12 09:20:18                        | REKOMPLIACJA PST_14                        | 110_SYSTEM                            |                                  |                           |                                                                                                    |              |   |  |
|                                                                                                    | 2024-01-12 09:20:19<br>2024-01-12 09:20:19 | SCHEMAT: PST_1410<br>SCHEMAT: PST_1410_S   | SYSTEM                                |                                  |                           |                                                                                                    |              |   |  |
|                                                                                                    | 2024-01-12 09:20:19                        | AKTUALIZACJA ZAKOŃO                        | CZONA 2024-01-12                      | 09:20                            |                           |                                                                                                    |              |   |  |
|                                                                                                    | 2024-01-12 09:20:19                        | CZAS WYKONANIA 0 m                         | ninut                                 |                                  |                           |                                                                                                    |              |   |  |
|                                                                                                    | 2024-01-12 09:20:19<br>2024-01-12 09:20:19 | Jeśli w oknie wyni)<br>do pliku i wyślij r | tów pojawiły się<br>na adres support@ | blędy zapisz wyni)<br>fastgis.eu | ci.                       |                                                                                                    |              |   |  |
|                                                                                                    | Zapisz wynik do pliku                      |                                            |                                       |                                  |                           |                                                                                                    |              |   |  |

Po zakończeniu aktualizacji, czyli dopiero po wyświetleniu okna z komunikatem informujący o zakończeniu aktualizacji bazy danych aktualizacja została zakończona.

Jeżeli aktualizacja została aktywowana przesłanym plikiem aktywacyjnym wówczas należy wynik aktualizacji zapisać do pliku wybierając przycisk **Zapisz wynik do pliku** a zapisany plik przesłać do sprawdzenia na adres <u>support@fastgis.eu</u>

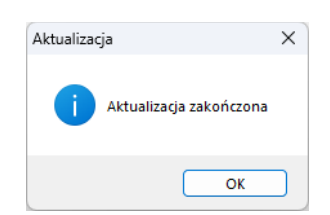

www.fastgis.com